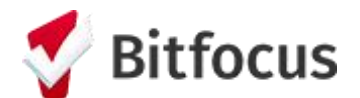

# Step 1: Complete the assessment

1. Once on the client profile, click on the PROGRAMS tab and click to edit the client's enrollment in the San Francisco Coordinated Entry for Survivors program

| Hope Smithson                                                                              |                      |                    |           |            |            |            |
|--------------------------------------------------------------------------------------------|----------------------|--------------------|-----------|------------|------------|------------|
| PROFILE HISTORY SERVICES PROGRAMS                                                          | SESSMENTS NOTES FILE | S CONTACT LOCATION | REFERRALS |            |            |            |
| PROGRAM HISTORY                                                                            |                      |                    |           |            |            |            |
| Program Name                                                                               |                      |                    |           | Start Date | End Date   | Туре       |
| San Francisco Coordinated Entry for Survivors<br>Coordinated Entry<br>HOPE System Agency ③ | 1                    |                    |           | 04/04/2022 | 10/10/2022 | Individual |

2. Now select the Assessments tab and click to START the HOPE Minimal CE Assessment

| PROGRAM: SAN FRANCISCO COORDINATED ENTRY FOR SURVIVORS  |                       |
|---------------------------------------------------------|-----------------------|
| Enrollment History Events Assessments Notes Files Forms | × Exit                |
| Assessments                                             | LINK FROM ASSESSMENTS |
| HOPE Minimal CE Assessment                              | START                 |

- 3. You'll now be prompted to answer 4 questions:
  - a. Assessment Date: MM/DD/YYYY
    - i. Should be backdated to reflect the client's program start date (*Tip: You can quickly find this by referencing the Program Start Date in the side bar*)
  - b. Assessment Location: [the name of your agency]
  - c. Assessment Type: [select whether you completed an assessment with the client in person, over the phone, or virtually (i.e. a Zoom meeting)]
  - d. Assessment Level: Housing Needs Assessment

| HOPE MINIMAL CE ASSESSMENT |                          |   |
|----------------------------|--------------------------|---|
| Assessment Date            | 04/04/2022               |   |
| Assessment Location        | Asian Women's Shelter    | ~ |
| Assessment Type            | In person                | ~ |
| Assessment Level           | Housing Needs Assessment | ~ |
| Private                    |                          |   |
|                            | SAVE CANCEL              |   |

**Do not mark Private** (this toggle makes it viewable by you only; note that our system only allows client assessments created by you to be viewable by your agency staff)

- 4. Click 'Save'
- 5. Step 1 of 3 (completing the assessment) is now complete. You can always view this assessment later by returning to the Assessments tab in the client's CE for Survivors enrollment and viewing 'Assessment History'.

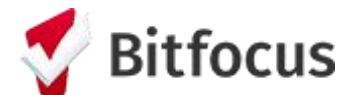

## Step 2: Add the Client to the Community Queue

Note that you can only add a client to the queue after you've completed the HOPE Minimal CE Assessment

#### Immediately after completing the CE Assessment:

After clicking 'Save' on the assessment, you will be brought to the Program Eligibility Determination screen

1. Click the REFER DIRECTLY TO COMMUNITY QUEUE button

|   | Changes succ | essfully save | d.               |          |             |       |       |        |
|---|--------------|---------------|------------------|----------|-------------|-------|-------|--------|
|   | PROGRAM: SA  | N FRANCIS     | CO COORDINATED I | ENTRY FO | R SURVIVORS |       |       |        |
|   | Enrollment   | History       | Provide Services | Events   | Assessments | Notes | Files | × Exit |
|   | PROGRAM ELIC | BILITY DE     | TERMINATION      |          |             |       |       |        |
| [ | REFER DIREC  | TLY TO COM    |                  |          |             |       |       |        |

2. Click SEND REFERRAL on the next screen (Do not mark Private)

| REFER TO PROGRAM   |                      |
|--------------------|----------------------|
| Referred Program   | Community Queue      |
| Referred to Agency | Community Queue      |
| Referring Agency   | Fake Testing Agency  |
| Private            |                      |
| B I II II          |                      |
|                    | SEND REFERRAL CANCEL |
|                    |                      |

3. Step 2 of 3 is complete. This client is now on the queue.

*Tip: If you didn't add the client to the queue immediately after completing the assessment, not to worry! You can always add them later by following these steps:* 

- 1. Click on the Assessments tab within the client's CE for Survivors enrollment and view the client's completed CE Assessment under 'Assessment History'
- 2. Click on the Eligibility button on the CE Assessment, and be brought to the Program Eligibility Determination screen

| Ac | lvanced search options $v_{\text{iew}} \sim$        |                   |  |
|----|-----------------------------------------------------|-------------------|--|
|    | Assessment Name                                     | Completed Details |  |
|    | HOPE Minimal CE Assessment<br>HOPE System Agency () | 10/13/2023        |  |
|    | Other Status Assessment                             |                   |  |

3. Follow Step 2 sub-steps 1-3 above

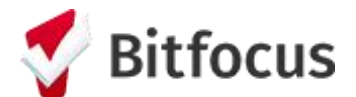

# Step 3: Remove the client from the Queue

Immediately after adding the client to the Queue:

1. Scroll down to the 'Remove from Queue' section of screen

| Changes successfully saved. |                                                                  |
|-----------------------------|------------------------------------------------------------------|
| REFERRAL: ASSIGN            |                                                                  |
| Client                      | Bob Hope                                                         |
| Referred to                 | Community Queue - HOPE System Test Queue (previously Stacy Test) |
| Referring Agency            | HOPE System Agency                                               |
| Referred Date               | 10/25/2023 4:33 PM                                               |
| Days Pending                | 0 day(s)                                                         |
| Qualified                   | Yes                                                              |
| Last Activity               | 10/25/2023 CHECK A                                               |
| Referred by Staff           | Holly Aversano                                                   |
| Navigator                   | SIGN NAVIGATOR                                                   |
| Private                     |                                                                  |
|                             | SAVE CHANGES CANCEL                                              |
| REMOVE FROM QUEUE           |                                                                  |
| Reason for Removal          | Select Reason                                                    |
| Queue Removal Date          | 10/25/2023                                                       |
|                             | SAVE CHANGES CANCEL                                              |

### 2. Change the 'Reason for Removal' to "Other"

| REM | OVE FROM QUEUE     |            |                     |   |
|-----|--------------------|------------|---------------------|---|
|     | Reason for Removal | Other      |                     | ~ |
|     | Queue Removal Date | 10/25/2023 | 1 <u>m</u> 1<br>25  |   |
|     |                    |            | SAVE CHANGES CANCEL |   |

- 3. Click 'Save Changes'
- 4. Step 3 of 3 is complete. Client is now removed from the queue!

*Tip: If you didn't remove the client to the queue immediately after adding them to the queue, you can always remove them later by following these steps:* 

- 1. Go to the client profile
- 2. Click "View Details" under the client's picture and unique identifier

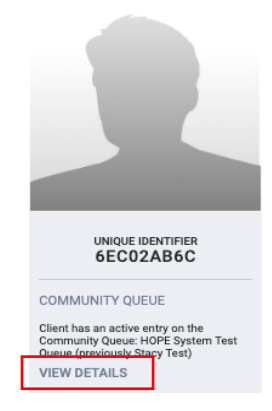

3. Follow Step 3 sub-steps 1-4 above